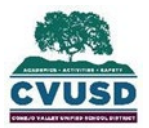

# CONEJO VALLEY UNIFIED SCHOOL DISTRICT

### **Student Support Services**

1400 E. Janss Rd., Thousand Oaks CA 91362

#### How do I add a document to Pre-Enroll?

1. Click on the link on the "Documents" section.

 The following 5 fillable pdf documents below are required as part of the Pre-Enroll process.

 Home Language Survey- please open, complete, save and attach below

 Prior School Enrollment Form- if applicable please open, complete, save and attach below

 Transfer of Pupil Records- if applicable please open, complete, save and attach below

 Child Custody Statement 

 Please open, complete, save and attach below

 Student Health Inventory 

2. Type directly into the document.

| For students wh                       | o have never b<br>CONEJO VALLE<br>1400 E. Janss F | Y UNIFIE<br>Stude<br>Coad Thou<br>(805) | D SCHOOL<br>nt Support S<br>Isand Oaks,<br>497-9511 | CVUSD p<br>DISTRICT<br>ervices<br>CA 91362 | oublic school     |
|---------------------------------------|---------------------------------------------------|-----------------------------------------|-----------------------------------------------------|--------------------------------------------|-------------------|
|                                       | Home L                                            | angua                                   | age Surv                                            | /ey                                        |                   |
| Student's School in 2021-2022: Glenwo | od Elementary                                     |                                         |                                                     | [                                          | OFFICE USE ONLY   |
| Student's Name: Bowman                | Andrew                                            |                                         |                                                     |                                            | ib Rumber.        |
| Last Name                             | First Name                                        |                                         | Middle Na                                           | ime                                        |                   |
| Grade: 5 Birthdate:                   | January                                           | 26                                      | 2011                                                | Male Male                                  | Eemale Non-Binary |
| birtilditer                           | Month                                             | Day                                     | Year                                                |                                            |                   |
| Birth Place:Glendale, Ca              |                                                   |                                         |                                                     |                                            |                   |

3. Be sure the form is filled out completely. Click the arrow pointing down on the top right.

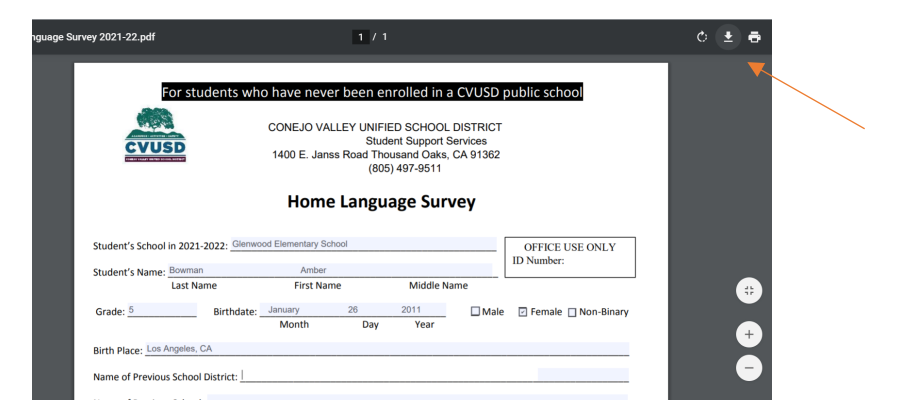

4. This will ask you to save the document.

| File name:    | 07 Home Language Survey 2021-22 (6) |      | ~      |
|---------------|-------------------------------------|------|--------|
| Save as type: | Adobe Acrobat Document              |      | ~      |
|               |                                     | X    |        |
| lide Folders  |                                     | Save | Cancel |

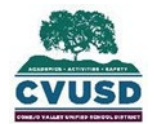

# CONEJO VALLEY UNIFIED SCHOOL DISTRICT

# **Student Support Services**

1400 E. Janss Rd., Thousand Oaks CA 91362

5. Go back to the "Document" tab and select the "Document Type".

| Document Inform   | nation                                     |                                                |
|-------------------|--------------------------------------------|------------------------------------------------|
| Document Date:    | 05/06/2021                                 |                                                |
| Document Type:    | Home Language Survey 🗸 🗸                   |                                                |
| Title:            |                                            |                                                |
| File:             | Authorization for Medication               |                                                |
|                   | Birth Verification                         |                                                |
| File Type:        | He pledged care                            |                                                |
| Applies to:       | Child Custody Documentation                |                                                |
| Notes:            | Co Resident Identification (if applicable) |                                                |
|                   | Guardian Documentation                     |                                                |
|                   | Health Examination                         |                                                |
|                   | Home Language Survey                       |                                                |
| Please use the    | IEP Document                               | ument applies to every student in the househol |
| it only applies t | Oral Health Assess Form (TK-1 only)        | n record).                                     |
|                   | Parent/Guardian Identification             |                                                |
| Upon completion   | Physical Record                            | " at the top and move on to Final Steps.       |
|                   | Prior School Enrollment                    |                                                |
|                   |                                            |                                                |
|                   |                                            |                                                |

6. Click choose file

| Document Information |                            |  |  |
|----------------------|----------------------------|--|--|
| Document Date:       | 05/06/2021                 |  |  |
| Document Type:       | Home Language Survey 🗸     |  |  |
| Title:               |                            |  |  |
| File:                | Choose File No file chosen |  |  |
| File Type:           |                            |  |  |
| Applies to:          | Household 🗸                |  |  |
| Notes:               |                            |  |  |
|                      |                            |  |  |
|                      |                            |  |  |
|                      |                            |  |  |

7. Select if it applies to the household or just one student.

| Document Inforn | nation                               |
|-----------------|--------------------------------------|
| Document Date:  | 05/06/2021                           |
| Document Type:  | Home Language Survey                 |
| Title:          |                                      |
| File:           | Choose File 07 Home Lany 2021-22.pdf |
| File Type:      | PDF File                             |
| Applies to:     | Household V                          |
| Notes:          |                                      |
|                 |                                      |
|                 |                                      |
|                 |                                      |
|                 |                                      |

8. Click "Add" on the left under "Documents" to add more documents.

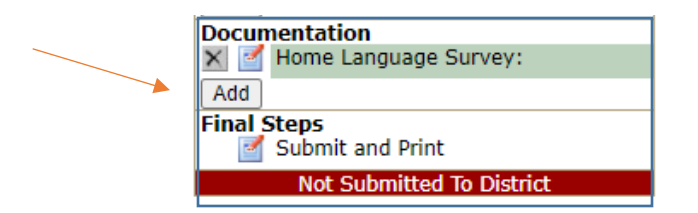